### Junta Publica sobre el Cambio Propuesto en el Control y la Gobernanza de California-Nevada Methodist Homes, Forest Hill

[Texto actual del aviso]

Además de la junta publica en persona, la junta será accesible al público por teléfono y electrónicamente. Miembros del público pueden escuchar la junta pública o, en cambio, pueden observar, escuchar y ofrecer un comentario utilizando los métodos que se describen a continuación. Este aviso de la junta pública se publica en el sitio web del Fiscal General con enlaces e instrucciones sobre cómo asistir a la junta pública por videoconferencia Zoom.

Si hay algún problema técnico para acceder a la junta pública por teléfono o electrónicamente, se alienta a los asistentes a enviar comentarios por escrito a la Oficina del Fiscal General de California por correo electrónico a Lily.Weaver@doj.ca.gov o enviando una copia por correo a Lily Weaver, Fiscal General Adjunta, al 300 South Spring Street #1702, Los Ángeles, CA 90013. La fecha límite para recibir comentarios por escrito es el 17 de agosto de 2022 hasta las 5:00 PM PST.

# **INSTRUCCIONES PARA ASISTIR A LA JUNTA PÚBLICA**

Las instrucciones a continuación explican cómo asistir a la junta pública a través de Zoom.

### Computadora a través del Navegador Web o la aplicación Zoom

Para obtener la mejor experiencia de usuario, Zoom recomienda utilizar el navegador web Google Chrome o descargar la aplicación Zoom de forma gratuita. La aplicación Zoom se puede descargar visitando: <u>https://zoom.us/download</u>.

Zoom permite a los asistentes observar, escuchar y ofrecer un comentario en la junta pública. Un asistente puede unirse a Zoom y comentar a través del chat usando el siguiente enlace: <u>https://us02web.zoom.us/j/87179590950?pwd=Y3dRNGk0aFU4YIB0RnJWV2hJUFFZQT09&from=addon</u>

Un asistente también puede acceder a Zoom a través del navegador web siguiendo los siguientes pasos:

- 1. Abra el navegador web.
- 2. Ir a join.zoom.us.
- 3. Ingrese su meeting ID proporcionada por el anfitrión/organizador.
  - Meeting ID: 871 7959 0950
  - Contraseña: 986875
- 4. Haga clic en **Join**.
- 5. Según el navegador web que utilice el asistente, puede haber instrucciones adicionales. Por favor ver lo de abajo:
  - Instrucciones adicionales para Google Chrome
    - Si es la primera vez que se une desde Google Chrome, se le pedirá que abra el cliente de escritorio de Zoom para unirse a la junta.
    - (Opcional) Seleccione el Always open these types of links in the associated app casilla de verificación para omitir este paso en el futuro.
    - En la ventana emergente, haga clic en Open Zoom Meetings (PC) o Open zoom.us (Mac).

- Instrucciones adicionales para Safari
  - Cuando se le pregunte si desea abrir zoom.us, haga clic en Allow.
- Instrucciones adicionales para Mozilla Firefox
  - Si es la primera vez que se une desde Firefox, es posible que se le pida que abra Zoom o el paquete de instalación de Zoom.
  - Para omitir este paso en el futuro, seleccione Remember my choice for zoommtg links casilla de verificación.
  - Haga clic a Open Link.

### Teléfono

El uso de un teléfono permitirá que el asistente escuche solamente la junta pública. No permitirá que el asistente observe la junta pública u ofrezca un comentario. Marque uno de los siguientes números:

Marque según su ubicación +1 669 444 9171 US +1 669 900 9128 US (San Jose) +1 253 215 8782 US (Tacoma) +1 346 248 7799 US (Houston) +1 301 715 8592 US (Washington DC) +1 312 626 6799 US (Chicago) +1 386 347 5053 US +1 564 217 2000 US +1 646 558 8656 US (New York) +1 646 931 3860 US

Meeting ID: 871 7959 0950 Contraseña: 986875

### Junta Publica sobre el Cambio Propuesto en el Control y la Gobernanza de California-Nevada Methodist Homes, Lake Park

[Texto actual del aviso]

Además de la junta publica en persona, la junta será accesible al público por teléfono y electrónicamente. Miembros del público pueden escuchar la junta pública o, en cambio, pueden observar, escuchar y ofrecer un comentario utilizando los métodos que se describen a continuación. Este aviso de la junta pública se publica en el sitio web del Fiscal General con enlaces e instrucciones sobre cómo asistir a la junta pública por videoconferencia Zoom.

Si hay algún problema técnico para acceder a la junta pública por teléfono o electrónicamente, se alienta a los asistentes a enviar comentarios por escrito a la Oficina del Fiscal General de California por correo electrónico a Lily.Weaver@doj.ca.gov o enviando una copia por correo a Lily Weaver, Fiscal General Adjunta, al 300 South Spring Street #1702, Los Ángeles, CA 90013. La fecha límite para recibir comentarios por escrito es el 18 de agosto de 2022 hasta las 5:00 PM PST.

## **INSTRUCCIONES PARA ASISTIR A LA JUNTA PÚBLICA**

Las instrucciones a continuación explican cómo asistir a la junta pública a través de Zoom.

## Computadora a través del Navegador Web o la aplicación Zoom

Para obtener la mejor experiencia de usuario, Zoom recomienda utilizar el navegador web Google Chrome o descargar la aplicación Zoom de forma gratuita. La aplicación Zoom se puede descargar visitando: <u>https://zoom.us/download</u>.

Zoom permite a los asistentes observar, escuchar y ofrecer un comentario en la junta pública. Un asistente puede unirse a Zoom y comentar a través del chat usando el siguiente enlace: <u>https://us06web.zoom.us/j/96504429955?pwd=ekxxbDY5SUVudmIMQkwrdWpiQmdkZz09</u>

Un asistente también puede acceder a Zoom a través del navegador web siguiendo los siguientes pasos:

- 6. Abra el navegador web.
- 7. Ir a join.zoom.us.
- 8. Ingrese su meeting ID proporcionada por el anfitrión/organizador.
  - Meeting ID: 965 0442 9955
    - Contraseña: 9Ec8HT
- 9. Haga clic en **Join**.
- 10. Según el navegador web que utilice el asistente, puede haber instrucciones adicionales. Por favor ver lo de abajo:
  - Instrucciones adicionales para Google Chrome
    - Si es la primera vez que se une desde Google Chrome, se le pedirá que abra el cliente de escritorio de Zoom para unirse a la junta.
    - (Opcional) Seleccione el Always open these types of links in the associated app casilla de verificación para omitir este paso en el futuro.
    - En la ventana emergente, haga clic en Open Zoom Meetings (PC) or Open zoom.us (Mac).
  - Instrucciones adicionales para Safari
  - Cuando se le pregunte si desea abrir zoom.us, haga clic en Allow.
  - Instrucciones adicionales para Mozilla Firefox
    - Si es la primera vez que se une desde Firefox, es posible que se le pida que abra Zoom o el paquete de instalación de Zoom.
    - Para omitir este paso en el futuro, seleccione Remember my choice for zoommtg links casilla de verificación.
    - Haga clic a Open Link.

#### Teléfono

El uso de un teléfono permitirá que el asistente escuche solamente la junta pública. No permitirá que el asistente observe la junta pública u ofrezca un comentario. Para atender por teléfono, marque +1 669 444 9171 US

Meeting ID: 965 0442 9955 Contraseña: 426326